FHS Online Bill Payment set up instructions

\*MAKE SURE YOU HAVE A VALID ParentVUE USERNAME AND PASSWORD\*

At the FHS website in the upper right hand corner select the "Find It Fast" drop down menu.

Select "FHS Bill Payments"

If you are a first time user, register your account by clicking the gray box that says "Click here to set your password"

| × https://az-                                | astaff intouchreceipting.com/kippin.aspx                                                                                                    |
|----------------------------------------------|----------------------------------------------------------------------------------------------------|
| 1 milest/me                                  | gaunaneeusa eespangaeena agamaaapa                                                                                                    |
| Flage                                        | taff Unified School District                                                                                                    |
|                                              | Welcome to the Flagstaff Unified School District online payment portal!                                                                                                    |
|                                              | Now Accepting Tax Credit Donations Online!                                                                                                    |
| Arizona tax<br>extracurricul<br>However, the | W (ARS 43-1089.01) allows taxpayers a credit for contributions made or fees paid to a public school for support<br>activities. The credit is a dollar for dollar credit that is equal to the amount contributed or the amount of fees pa<br>redit cannot exceed \$200 for single taxpayers on heads of household. For married taxpayers who file a joint retu<br>the credit cannot exceed \$400. You do not need to have a student enrolled in school to contribute! |
| Parents of Fl                                | gstaff Unified School District Students:                                                                                                    |
| d Time Hearing                               |                                                                                                    |
| Username: Yo                                 | ParentVLIF username                                                                                                    |
| Password:                                    | k here to set your password                                                                                                    |
|                                              | u un o an an fran Transmitia                                                                                                    |
|                                              |                                                                                                    |

On this page you will enter the email address you use for ParentVUE.

| Flagstaff | Unified School District                                                                                                    |  |
|-----------|----------------------------------------------------------------------------------------------------|--|
|           | Identify Your Account   To rest your passends, please identify your account.   Image: Construction of the second second seco |  |

A message will be sent to your email to set up your password. Use the password that you set up for ParentVue to keep both accounts consistent.

Anytime you log in after the first time you will use the User Name and Password boxes at the bottom of the page.

| Password: Password created during first visit                                                                                                    |                                                                                                    |  |  |
|----------------------------------------------------------------------------------------------------|----------------------------------------------------------------------------------------------------|--|--|
| You MUST have a ParentVUE account in order to use the online<br>you wish to use the online payment portal, please contact your so<br>process. It may take up to 24 hours after creating your account to<br>the second second seco | x payments portal. If you do not currently have a ParentVUE account and<br>hool to obtain your activation key and then CLICK HERE to begin the<br>before being able to log in. |  |  |
| User Name                                                                                                    | User Name                                                                                                    |  |  |
| Password                                                                                                    | Password                                                                                                    |  |  |
|                                                                                                    | Sign in                                                                                                    |  |  |
| 1/54                                                                                                    | DISCOVER                                                                                                    |  |  |
|                                                                                                    |                                                                                                    |  |  |
| © 2018   3285 East Sparrow Ave., Flagstaff, AZ 86004   Terms & Conditions   Help                                                                                                    |                                                                                                    |  |  |